## înfoEd

## Funding – Finding Additional Sources

Past funding opportunities can be searchedforEd to:

- x find opportunities that were added prior to your account set-up for **fud**ing alerts in InfoEd Profile;
- x locate funding opportunities with past deadlines that may be repeating; and
- x determine if funding exists for new project ideas.

Important tips to remember when using InfoEd modules:

- x To receive automatic e-mail alerts of funding opportunities, ou will need a Profile in InfoEd. If you have never used InfoEd, contacts @clemson.edu or <u>FODULVZ@clepsodhatdyour</u> basic profile can be verified in InfoEd.
- x Use MicroSoft Internet Explorer (IE) v6 or higher.
- x Clemson University's Office of Sponsored Programs recommends using the Advanced Search feature of SPIN to search for additional funding opportunities.

## Getting Started

- 1. From MicroSoft Internet Explorer version 6, enter http://infoed.clemson.edu
- 2. Select 'Login" on the left sidebar.
- 3. Enteryour Novell username and password.
- 4. (y) (a001 Tearch)] TJ -0.0003 Tc 0 Tw T\* [("Select.)-7(")]TJ 0.0027 Tc -1.639 -1.147 Td (9.)Tj 0.0005 Tc 0.0009 T

Advanced Search for Funding Opportunities

Delete Criteria to Update Search

Saving and Printing SPIN Search Results

For Assistance